# MyMate NFC Tag

Handleiding - Nederlands

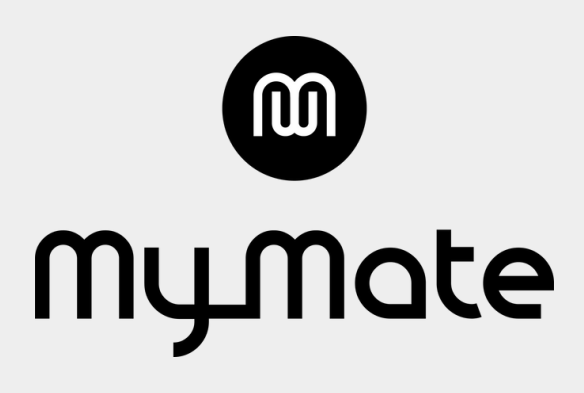

|     | Contdekker MyMate |   |
|-----|-------------------|---|
|     | Contactgegevens   | v |
|     | WhatsApp          |   |
| (in | LinkedIn          |   |
| 0   | Instagram         |   |
| 3   | Snapchat          |   |
|     |                   |   |

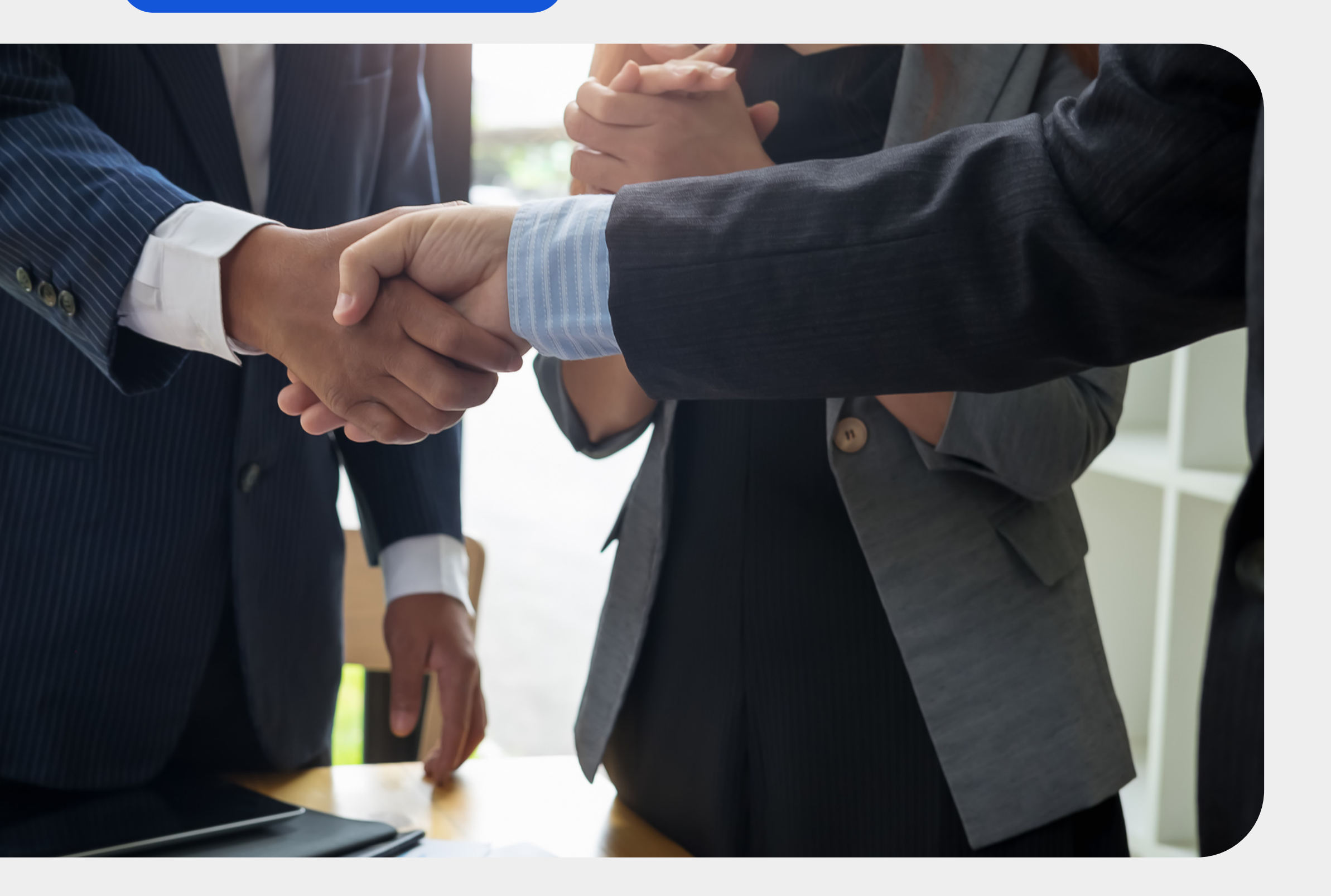

### WELKOM BIJ DE MYMATE FAMILIE!

De MyMate NFC Tag is jouw nieuwe beste vriend! Mis de kans niet om indruk te maken op iedereen die je ontmoet, want het delen van je sociale profielen en contactgegevens wordt een fluitje van een cent met slechts één simpele tik.

MyMate NFC Tag is compatibel met:

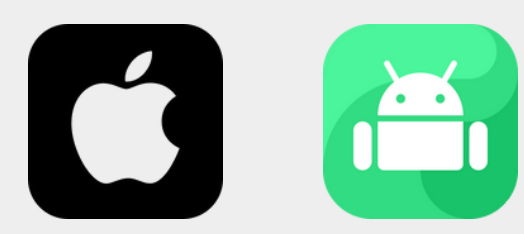

### Stap 1: creëer jouw Linktree-account

#### [1] BEZOEK LINKTREE

#### Linktree\*

#### **Create your account**

Choose your Linktree username. You can always change it later.

linktr.ee/ Username

Email

Use phone number instead

I agree to receive offers, news and updates from Linktree.

By clicking Create account, you agree to Linktree's <u>Terms and Conditions</u>, confirm you have read our <u>Privacy Notice</u>.

Create account

Bezoek de website van Linktree, door op <u>deze link</u> te klikken.

#### [2] CREËER JOUW ACCOUNT

Linktree\*

#### **Create your account**

Choose your Linktree username. You can always change it later.

| linktr.ee/ MyMateNFC     | $\odot$ |
|--------------------------|---------|
| Email<br>info@mymate.com | $\odot$ |
| Use phone number instead |         |

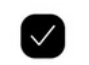

I agree to receive offers, news and updates from Linktree.

By clicking Create account, you agree to Linktree's <u>Terms and Conditions</u>, confirm you have read our <u>Privacy Notice</u>.

Vul jouw gegevens in én creëer jouw Linktree-account.

#### [3] GEBRUIK [EVENTUEEL] DE APP

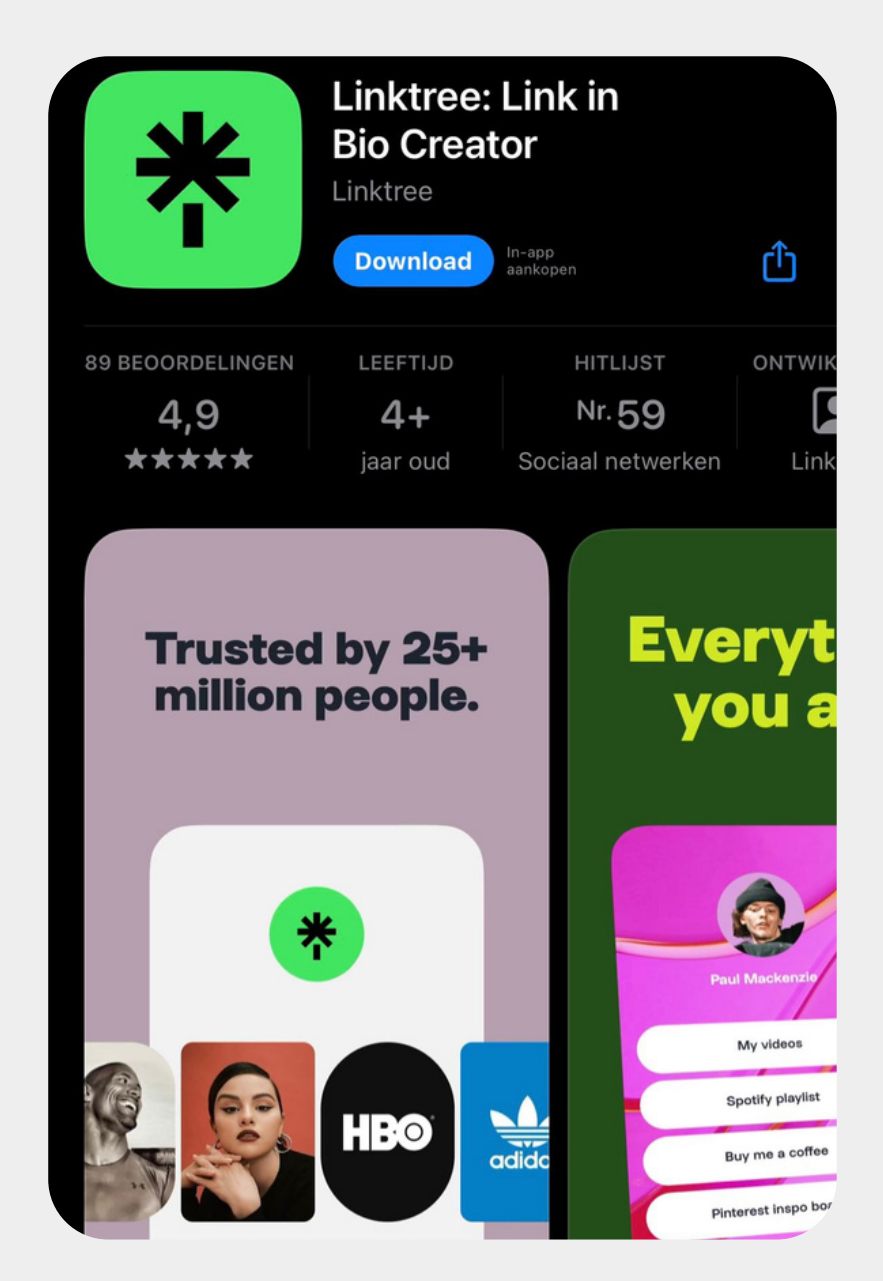

Je kunt ook de Linktree app gebruiken. Deze is te downloaden in de App Store of Google Play Store.

### Stap 2: bouw je Linktree-profiel

#### [4] BOUW JE LINKTREE-PROFIEL

| *                                          |                                                                                                    |            | + | Upgrade              | 1 Share |  |
|--------------------------------------------|----------------------------------------------------------------------------------------------------|------------|---|----------------------|---------|--|
| ⊑<br>Lin                                   | ⊒<br>lks                                                                                                    | Appearance |   | d]<br>Analytics      | More    |  |
| To pub<br>the link<br><mark>Resen</mark> t | To publish your profile please verify your account by clicking the link we've sent to your email (info@mymate.com).<br><u>Resend verification link</u> ⑦ |            |   |                      |         |  |
|                                            | Add New                                                                                                    | Link       |   | <b>⋒</b> ∎6          | Explore |  |
|                                            | Header                                                                                                    |            |   |                      |         |  |
|                                            | Title 🖍<br>Url 🖍                                                                                                    |            |   |                      | φ 💽     |  |
|                                            | ↔ 🖉                                                                                                    | ☆ Co       | ۵ | <u>nn</u> ] 0 clicks | Ŵ       |  |

#### [5] VOEG SOCIALE PROFIELEN TOE

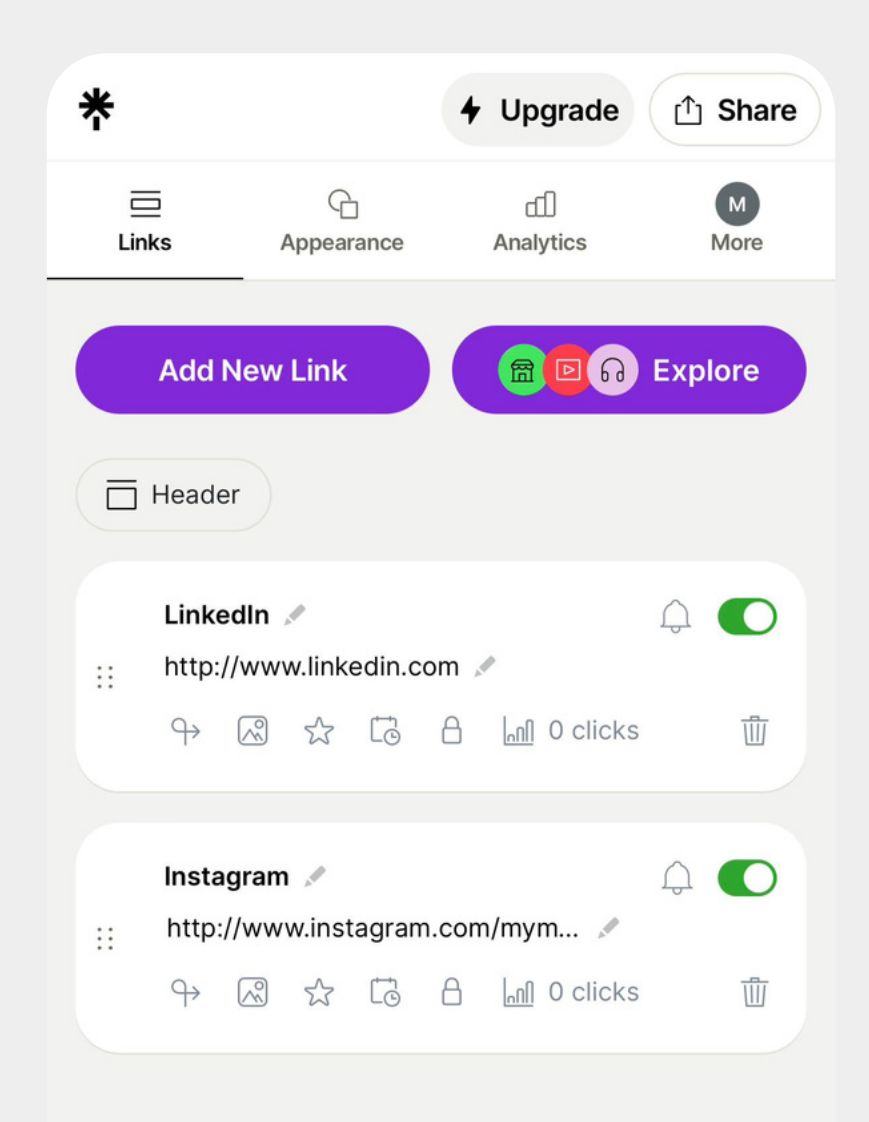

Bouw je Linktree-profiel. Vergeet niet jouw profiel te verifiëren via de verificatielink in de mailbox. Voeg de sociale profielen toe die je graag met de wereld wilt delen. Link de URL naar jouw profielen.

#### [6] KOPIEER JE LINKTREE-URL

| Links  | Appearance                      | e A                            | nalytics                    | More          |
|--------|---------------------------------|--------------------------------|-----------------------------|---------------|
| A      | Add New Link                    |                                | <b>BD</b> A                 | Explore       |
| Get mo | Share ;<br>re visitors by shari | <b>your Linł</b><br>ng your Li | <b>ktree</b><br>inktree eve | X<br>rywhere. |
|        | Add to your so                  | cials                          |                             | >             |
|        | Share my Linkt                  | ree to                         |                             | >             |
| <br>   | My Linktree QF                  | code                           |                             | >             |
|        | Open my Linkti                  | ree                            |                             | Ľ             |
| *      | linktr.ee/mymat                 | enfc                           |                             | Сору          |

Kopieer je Linktree-URL en ga naar de volgende stap van deze handleiding.

### Stap 3: NFC Tools App

#### [7] DOWNLOAD NFC TOOLS APP

#### NFC Tools wakdev Ð ſÐ LEEFTIJD 265 BEOORDELINGEN CATEGORIE ONTWIK Ξ 4+ 4,4 \*\*\*\*\* Diensten jaar oud wak Nieuw Versiegeschiedenis Versie 2.24 6 m. gel. We work hard to provide you with a quality app, but you may run into problems we couldn't anticipate. If so, don't panic, keep calm and feel free to contac meer Voorvertoning 09:52 11:17 **O** NFC Tools Menu Tag detai Tag type : ISO 14443-: Mifare Ultralight - I hnologies available Welcome to NFC Tools A. Mifare Ultralight erial number 4:F4:F6:2A:9E:4A:80

Download de NFC Tools app in de App Store of Google Play Store.

[8] OPEN DE NFC TOOLS APP

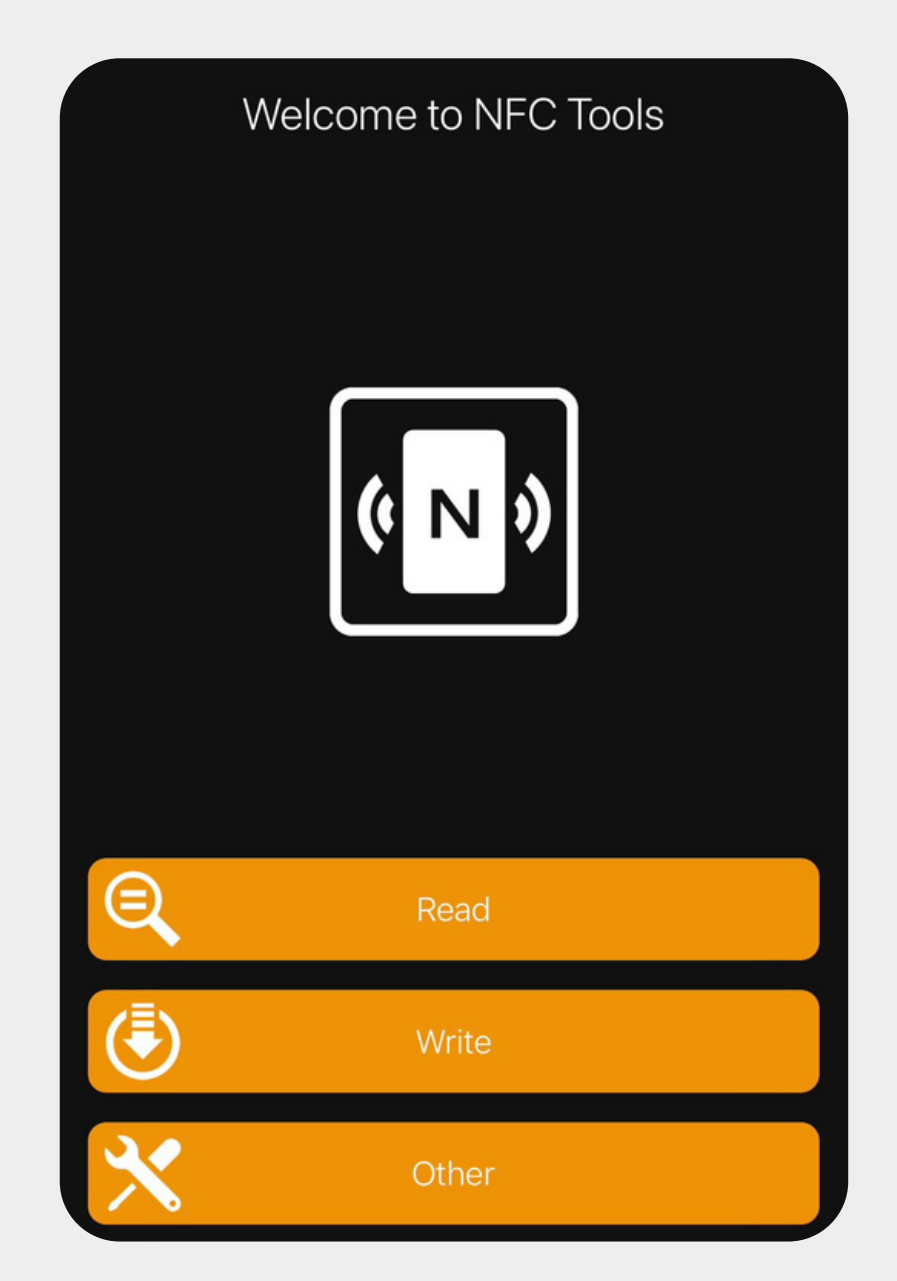

Open de NFC Tools app en druk op "Write" en vervolgens op "Add a record".

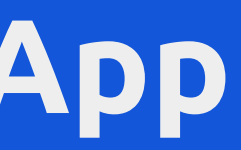

#### [9] KLIK OP URL / URI

| < Write      | Add a record                                 |   |
|--------------|----------------------------------------------|---|
| ۲<br>۱۱      | <b>Text</b><br>Add a text record             | > |
| Ò            | <b>URL / URI</b><br>Add a URL record         | > |
| Ø            | Custom URL / URI<br>Add a URI record         | > |
| $\checkmark$ | Application<br>Add application record        | > |
| <b>L</b> .   | Social networks<br>Add a social network link | > |
|              | Search<br>Add a link to a search             | > |
|              | File<br>Add a link to a file                 | > |
|              |                                              |   |

Klik op "URL/URI" en voeg vervolgens jouw Linktree-URL toe en druk op **OK** (rechtsboven).

### Stap 4: activeer de NFC Tag

#### [10] VERBINDT DE NFC

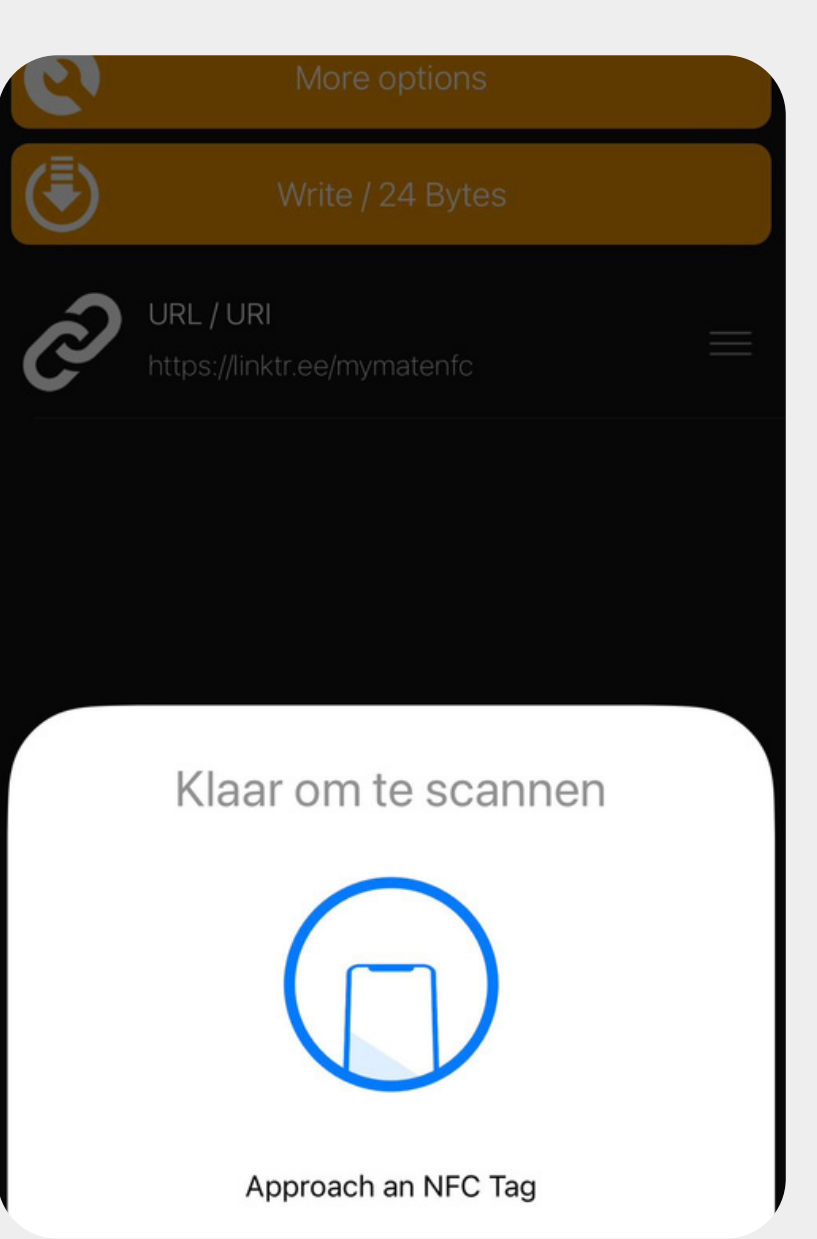

Druk op "Write" en verbindt vervolgens de NFC Tag door de Tag tegen de achterkant van de smartphone te tikken.

#### [OPTIE] VOEG DIRECT PROFIELEN TOE VIA NFC TOOLS APP

| < Bac | k Social networks |
|-------|-------------------|
| Ø     | Instagram         |
| in,   | Linkedin          |
| ••    | Medium            |
| Ø     | Pinterest         |
| ¢     | Reddit            |
| 8     | Skype             |
| i:    | Slack             |
|       | Snapchat          |
| all   | Soundcloud        |
| Ş     | Steam             |
| •     | Telegram          |
| C.F.  | TikTok            |

Je kunt ook direct via de NFC Tools app verschillende sociale netwerkprofielen toevoegen aan jouw NFC Tag. Houdt er rekening mee dat je maar één sociaal profiel tegelijk kunt linken aan jouw NFC. Wij adviseren dus om gebruik te maken van een Linktree-URL wanneer je meerdere sociale profielen tegelijk wilt delen.

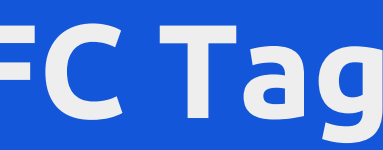

| K Back             | Add a record | ОК   |
|--------------------|--------------|------|
| Social net         | works        |      |
| Enter your usernam | e            |      |
| Your username      |              |      |
| Website :          |              |      |
| Facebook           |              | EDIT |
|                    |              |      |
|                    |              |      |
|                    |              |      |
|                    |              |      |
|                    |              |      |
|                    |              |      |
|                    |              |      |
|                    |              |      |

### Stap 5: gebruik de NFC Tag

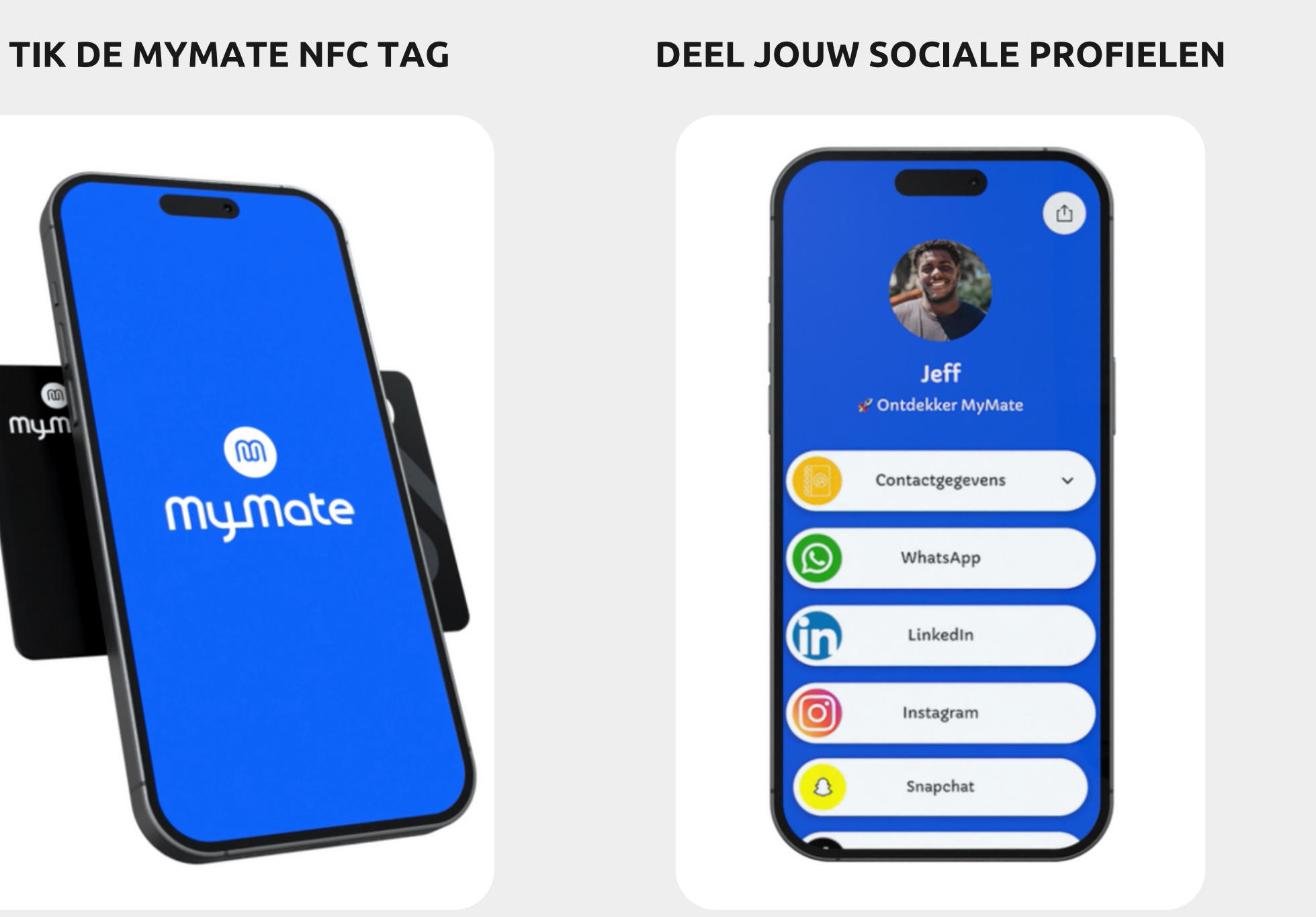

Tik de MyMate NFC Tag tegen de achterkant van de smartphone van de ontvanger en klik vervolgens op de NFC notificatie. Deel al jouw sociale profielen met de wereld met één simpele tik.

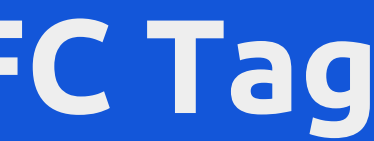

#### **DEEL JOUW CONTACTGEGEVENSI**

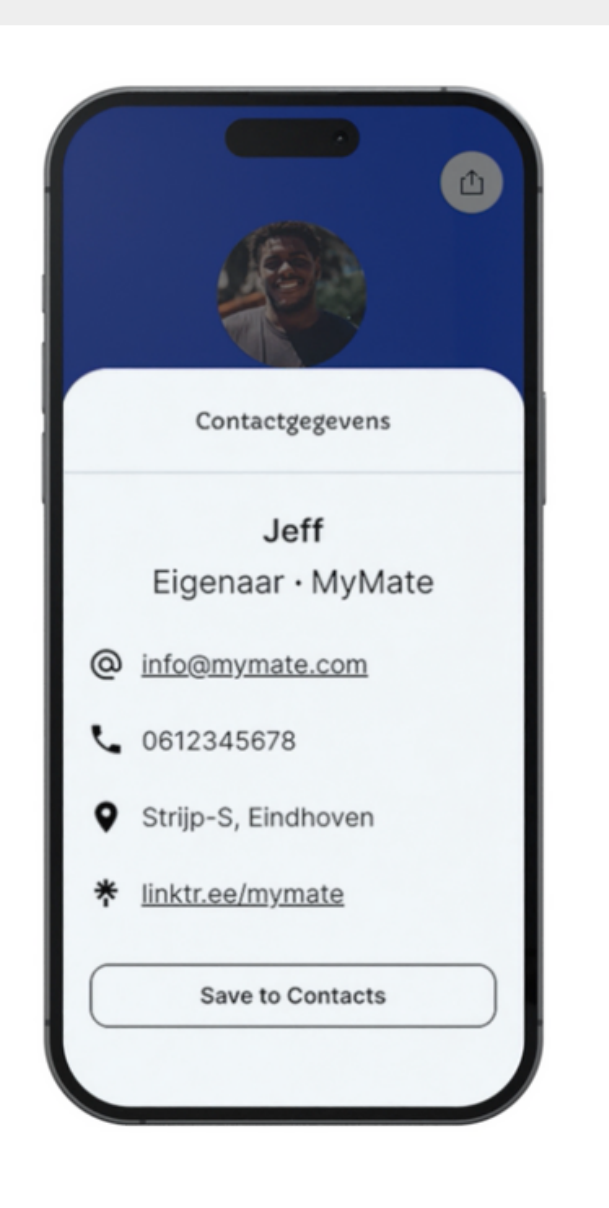

Je kunt jouw contactgegevens delen met de ontvanger en hij/zij kan deze direct opslaan door op "Save to Contacts" te drukken.

### Heb je vragen of wil je meer informatie?

Wij staan voor je klaar om al je vragen te beantwoorden.

#### **E-MAILADRES**

info@altijdalleskwijt.nl

#### **TELEFOONNUMMER**

06 - 38 87 01 99

#### **BEDRIJFSADRES**

Torenallee 3, 5617BA, Eindhoven

## Neem contact met ons op